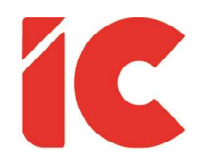

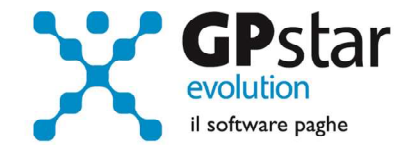

# **<u>GPSTAR evolution</u>**

Upgrade Ver. 08.57.2 del 10/09/2020

### WWW.LIBROUNICO.INFO

L'efficienza delle organizzazioni si misura anche con la velocità con cui vengono esibiti i documenti quando richiesti.

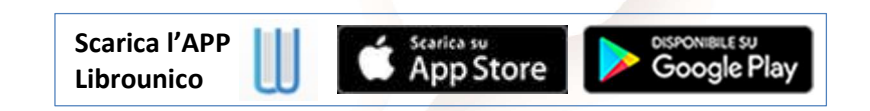

IC Software S.r.l.

Via Napoli, 155 - 80013 Casalnuovo di Napoli (NA) P.IVA: 01421541218 - CF: 05409680633 - I REA: 440890/87 - Napoli Tel.: +39 081. 844 43 06 - Fax: +39 081. 844 41 12 - Email: info@icsoftware.it

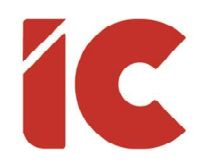

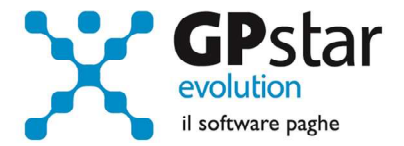

## Anomalie e miglioramenti apportati

#### **Ripresa Versamenti**

Con il precedente aggiornamento si è provveduto, con la funzione D20, alla rateazione dei versamenti. La procedura, in presenza di versamenti INPS superiori a cinque, non inseriva i successivi sul modello F24.

Allo scopo, è stata realizzata una stampa nella funzione DM0 (altri debiti INPS per F24), che una volta eseguita produce un tabulato dei versamenti non indicati, automaticamente, dalla procedura sul mod. F24. Ovviamente, l'assenza di tabulato indica che non ci sono aziende interessate alla problematica.

| 🔲 Altri debiti INPS da esp                                                                                                    | orre su F24 |  | 51.1 | × |
|----------------------------------------------------------------------------------------------------|-------------|--|------|---|
| ? < A < □ A < □ |             |  |      |   |
| Codice ditta                                                                                                    |             |  |      |   |
| Periodo di riferimento                                                                                                    | iennaio 💌   |  |      |   |

Gli utenti interessati, per risolvere il problema dovranno procedere come di seguito:

- Accedere alla funzione DM2 (Gestione Mod. F24)
- Inserire un nuovo modello F24
- Copiare i dati indicati sul tabulato nella sezione INPS
- Stampare e consegnare quest'ultimo F24 ad integrazione dei versamenti

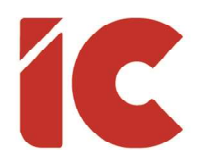

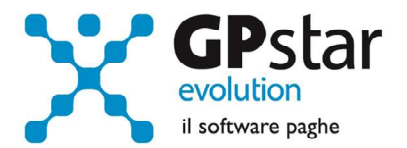

### Circolare n. 99 del 03/09/2020

A seguito della circolare n. 99 del 03/09/2020, con cui si forniscono istruzioni per l'erogazione del congedo per emergenza COVID-19 in favore dei lavoratori dipendenti del settore privato, estendendo il periodo di fruizione ai sensi degli articoli 72 e 73 del decretolegge 19 maggio 2020, n. 34, convertito, con modificazioni, dalla legge 17 luglio 2020, n. 77, e fruizione del congedo in modalità oraria.

Per semplificare la gestione, si sono utilizzati i vecchi codici di calendario EF e EH, lasciando il compito alla procedura di convertire i codici per il mese di agosto come nel seguente modo:

- MV2 in MV0 e relativo cod. DM da L072 a L076
- MV3 in MV1 e relativo cod. DM da L073 a L077

Gli utenti interessati, se non hanno ancora elaborato i cedolini:

• possono utilizzare i codici EF (per i figli < di 12 anni) e EH (per i figli con handicap)

Coloro che avevano già elaborato i cedolini utilizzando detti codici potranno sistemare l'UniEmens procedendo come di seguito:

- Accedere alla funzione SA0
- Indicare il codice dell'azienda
- Sul periodo indicare 08/2020 e cliccare sul tasto F7